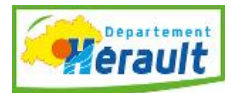

# COMMENT TELECHARGER ET LIRE UN LIVRE NUMERIQUE MODE D'EMPLOI

La médiathèque départementale de l'Hérault vous propose dorénavant du livre numérique. Que ce soit sur ordinateur, tablettes, smartphones ou liseuses, plusieurs étapes sont à réaliser avant l'emprunt de votre premier livre numérique. Mais rassurez-vous, vous ne devrez les réaliser qu'une seule fois.

# > Etape 1 : Créer un compte adobe

Pourquoi créer un compte Adobe ?

Afin de protéger les livres numériques d'éventuelles copies non autorisées, ces derniers sont protégés par des DRM (verrou électronique), pour les lire vous devez donc disposer d'un identifiant Adobe ou Adobe ID. Il vous permettra de pouvoir décrypter les livres numériques et de les lire depuis votre ordinateur, liseuse, tablette ou smartphone.

<u>Cette opération n'est à réaliser qu'une seule fois, lors de votre premier téléchargement.</u> <u>Vous pouvez utiliser le même identifiant pour votre ordinateur, votre tablette....</u>

- Pour vous créer un compte adobe soit un Adobe ID, rendez-vous sur <u>http://accounts.adobe.com</u> et cliquez sur **Obtenir un adobe ID** ou bien <u>cliquez</u> <u>directement ici</u>.
- 2- Remplissez le formulaire et cocher les cases obligatoires.
- 3- Cliquez sur s'inscrire

| Adobe ID                                                                                                    | Adobe ID<br>Pour des raisons de sécurité, merci de confirmer votre identité.                                                            |
|----------------------------------------------------------------------------------------------------|----------------------------------------------------------------------------------------------------|
| S'inscrire                                                                                                    | Adresse e-mail                                                                                                    |
| Nom                                                                                                    | Mot de passe                                                                                                    |
| Adresse e-mail                                                                                                   |                                                                                                    |
| Mot de passe                                                                                                    | Se connecter Mot de passe oublié ?                                                                                                    |
| France                                                                                                    | Pas encore membre ? Obtenir un Adobe ID                                                                                                 |
| Date de naissance                                                                                                | Voulez-vous utiliser le compte de votre société ou le compte<br>dont vous vous servez à l'école ?<br>Se connecter avec un Enterprise ID |
| X l'ai lu et j'accepte les <u>Conditions d'utilisation</u> et la <u>Politique de</u><br><u>confidentialité</u> . | Ou se connecter avec                                                                                                    |
| S'inscrire                                                                                                    | Facebook Google                                                                                                    |
| Vous possédez déjà un Adobe ID ? Connectez-vous                                                                  |                                                                                                    |

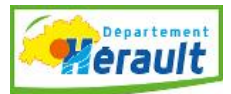

4 – Gardez bien en mémoire l'email et le mot de passe. Ils vous seront nécessaires par la suite.

5 – Vous allez recevoir un mail pour valider votre inscription. Cliquez sur le lien proposé.

| Adobe(R) | ) logo                                                                                                    |
|----------|----------------------------------------------------------------------------------------------------|
|          | Cher (chère) pv,<br>Bienvenue chez Adobe. Votre identifiant Adobe est <u>kit</u> <u>mail.com</u> .<br>Pour nous permettre de vérifier la validité de votre adresse électronique, cliquez sur <u>ce lien</u> .<br>Votre identifiant Adobe vous permet d'accéder à tous les services en ligne d'Abobe, parmi lesquels :<br>• <u>Adobe.com/fr</u> . Téléchargez des versions d'évaluation gratuites, achetez des produits, gérez vos commandes et<br>complétez des formulaires utilisateur.<br>• <u>Adobe@ Document Services</u> . Créez et modifiez des fichiers PDF, distribuez et analysez des formulaires, et apposez |
|          | des signatures électroniques sur les documents.<br>Avec tous nos remerciements,<br>L'équipe Adobe<br>Gérer votre compte                                                                                                    |

Etape 2 : Installer un programme pour lire les livres numériques et autoriser Adobe digital Edition

I) Sur ordinateur.

### > Installer le logiciel Adobe Digital Edition

Pour lire les livres numériques vous devez installer le logiciel Adobe Digital Edition sur votre ordinateur.

- Rendez-vous sur le site de <u>téléchargement du logiciel</u> (<u>http://www.adobe.com/fr/solutions/ebook/digital-editions/download.html</u>)
- 2) Choisissez la version qui vous correspond (Mac pour Apple ou Windows pour PC) et cliquez sur le lien pour télécharger le fichier à exécuter (Installer).

| Programmes d'installation d'Adobe Digital Editions 4.5.6 |                                                                                                    |  |  |
|----------------------------------------------------------|----------------------------------------------------------------------------------------------------|--|--|
| Repérez votre plate-forme                                | ur télécharger le programme d'installation. Lancez ensuite le programme d'installation sur votre machine pour installer Adobe Digital Editions.                                 |  |  |
| Télécharger Digital Edition 5.6 Macintosh (22 Mo)        |                                                                                                    |  |  |
| Télécharger Digital Edition 5.6 Windows (8,24 Mo)        |                                                                                                    |  |  |
| Exécution automatique des inves sur tous les app         | 💼 ils : avec ADE 4.5.6, un livre exécuté par un client sur un appareil sera automatiquement téléchargé sur tous les autres terminaux lui appartenant s'ils sont activés avec le |  |  |
| même identifiant.                                        |                                                                                                    |  |  |

3) Une fois le téléchargement terminé, ouvrez le fichier d'exécution et suivez les instructions pour installer le logiciel.

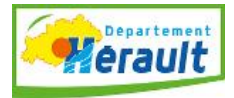

# > Configurer l'autorisation dans Adobe Digital Edition.

Pour lire un livre numérique vous devez activer cette autorisation.

1) Sur ordinateur :

Ouvrez Adobe Digital Edition, cliquez sur le menu Aide puis Autoriser l'ordinateur.

| Fichier Bibliothèque | Aide                         |            |             |
|----------------------|------------------------------|------------|-------------|
| Biblioroms           | Autoriser l'ordinateur       | Ctrl+Maj+U | 6           |
|                      | Effacer l'autorisation       | Ctrl+Maj+D |             |
|                      | Infos sur l'autorisation     | Ctrl+Maj+I | obe Digital |
| Non lus              | Aide Adobe Digital Editions  | F1         | ncorporated |
| Emprunté             |                              |            |             |
| Acheté               | A propos de Digital Editions |            | 18:27       |
| Lu récemment         |                              |            |             |

Dans la fenêtre qui s'ouvre, entrez votre adobe ID et votre mot de passe, puis cliquez sur autoriser.

| Autorisation de l'ordinateur                                                                                                    |                                             |                     |  |  |
|----------------------------------------------------------------------------------------------------|---------------------------------------------|---------------------|--|--|
| Adobe" Digital Editi                                                                                                    | ions                                        |                     |  |  |
| Autoriser votre ordinateur                                                                                                    |                                             |                     |  |  |
| En accordant une autorisation à votre ordinateur, il vous est permis de :<br>- transférer facliement les éléments protégés Adobe DRM entre plusieurs ordinateurs et périphériques mobiles ;<br>- consulter les éléments protégés Adobe DRM sur des ordinateurs et périphériques mobiles (6 maximum) ;<br>- restaurer votre contenu à partir d'une sauvegarde lorsque vous avez besoin de réinstailer le système<br>d'excloitation. |                                             |                     |  |  |
| Sélectionnez le fournisseur d'eBook, pui                                                                                                    | s entrez votre ID et votre mot de passe ci- | dessous :           |  |  |
| Fournisseur dieBook :                                                                                                    | Adobe ID 🔹                                  | Créer un ID Adobe   |  |  |
| ID Adobe :                                                                                                    | [                                           |                     |  |  |
| Mot de passe :                                                                                                    |                                             | Mot de passe oublié |  |  |
| Je souhaite autoriser mon ordinateur sans ID                                                                                                    |                                             |                     |  |  |
| Annuler                                                                                                    |                                             | Autoriser           |  |  |

Une fois que l'ordinateur est autorisé, vous n'avez plus à recommencer cette opération.

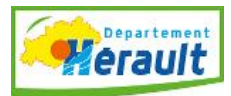

### II) Sur tablette ou smartphone:

1) Installer un lecteur Epub.

Pour lire un livre numérique sur votre tablette ou votre smartphone, vous devez disposer d'un lecteur. Nous vous conseillons d'installer l'application Bluefire Reader, elle est gratuite.

- Depuis votre appareil, rendez-vous sur votre magasin d'application (Applestore pour Ipad, Google Play pour Android ou Windows Store pour Windows)

Recherchez Bluefire Reader et cliquez sur obtenir pour installer l'application sur votre tablette.

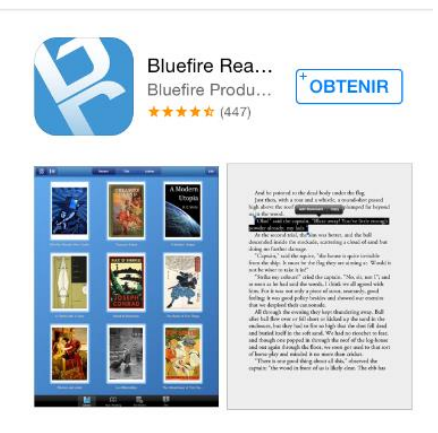

2) Autoriser votre tablette ou smartphone.

Lancez l'application. Une page d'authentification apparaît. Identifiez-vous avec **l'ID Adobe et le mot de passe** que vous avez créés puis cliquez sur autoriser.

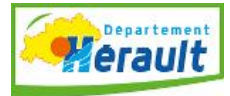

| Autoriser ce matér<br>ID à lire les eBoo<br>gestionnaire des dr<br>synchroniser la der<br>avez lue entre le | iel ayant l'id Adobe<br>ks protégés par le<br>oits Adobe DRM- et<br>nière page que vous<br>es périphériques. |
|----------------------------------------------------------------------------------------------------|----------------------------------------------------------------------------------------------------|
| Créer un ID /                                                                                               | Adobe gratuit                                                                                                |
| ID Adobe                                                                                                    |                                                                                                    |
| Mot de Passe                                                                                                |                                                                                                    |
| En autorisant cet appa<br>vous acceptez notre po                                                            | reil vous confirmez que<br>litique de confidentialité.                                                       |
| Pas maintenant                                                                                              | Autoriser                                                                                                    |
| Mot de passe oublié ?                                                                                       | Politique de Confidentialité                                                                                 |
|                                                                                                    |                                                                                                    |

Cette opération n'est à réaliser qu'une seule fois.

# > Etape 3 : Emprunter un livre numérique sur notre catalogue

Pour emprunter un livre numérique directement à partir de notre site Internet, vous devez vous connecter à notre catalogue : <u>http://cataloguepierresvives.herault.fr/index.php</u> et vous inscrire comme lecteur numérique. Vous pouvez le faire depuis votre ordinateur ou bien votre tablette.

- 1) S'inscrire comme lecteur numérique.
  - Cliquez sur inscription

|                  | IDENTIFICATION PRO ET<br>LECTEURS NUMÉRIQUES |
|------------------|----------------------------------------------|
|                  | Nom (bibliothèque/lecteur)                   |
|                  | N° de carte                                  |
| $\left( \right)$ | Se souvenir de moi                           |
|                  |                                              |

Remplissez le formulaire en ligne

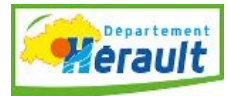

# INSCRIPTION

| Bibliothèque       | - Sélectionner - |
|--------------------|------------------|
| Nom                |                  |
| Prénom             |                  |
| Né(e) le           | jj/mm/aaaa       |
| Email              |                  |
| Numéro de carte    |                  |
| Saisissez le texte |                  |

Lorsque vous validez le formulaire, un message apparaît et un numéro de carte vous est attribué. Conservez-le précieusement, il vous sera nécessaire pour vous connecter.

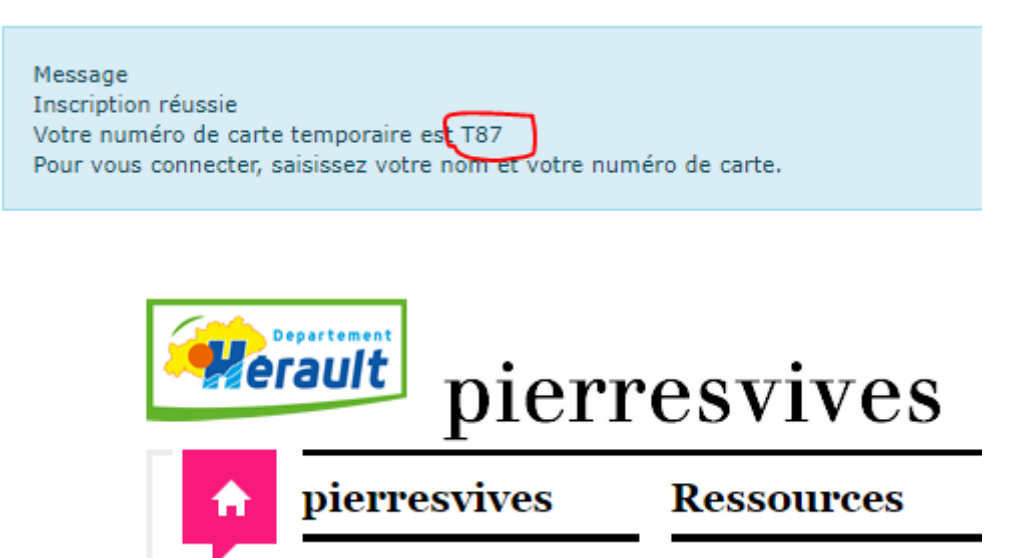

### 2) Emprunter un livre numérique

Consultez notre catalogue de livres numériques en cliquant sur recherche dans le catalogue numérique

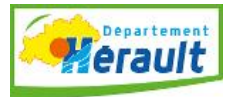

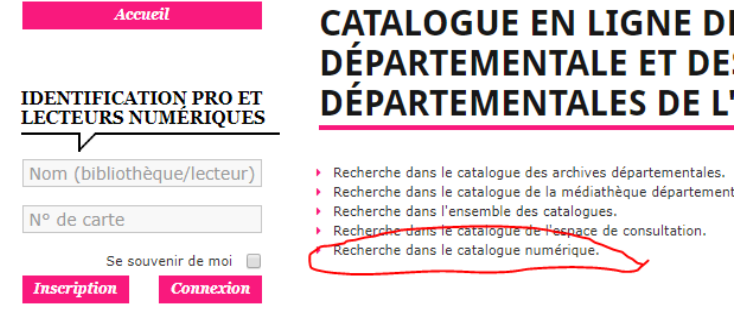

choisissez un livre et cliquez sur le titre :

| GOODKIND | LES SAN              | CTUAIRES DU MAL                               |                            |
|----------|----------------------|-----------------------------------------------|----------------------------|
|          | Titre<br>Auteur      | : Les Sanctuaires du Mal<br>: Goodkind, Terry |                            |
|          | Editeur<br>Nbre exer | : Bragelonne<br>n <b>plaires</b> 20           |                            |
|          |                      |                                               | Ajouter au panier Listes - |

Vous accédez au résumé, vous pouvez feuilleter quelques pages et vous pouvez emprunter en cliquant sur **Emprunter :** 

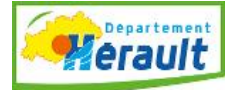

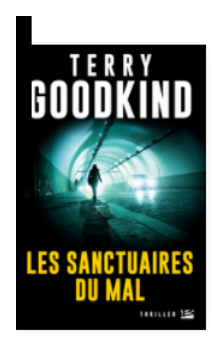

#### LES SANCTUAIRES DU MAL Document numérique

Titre(s) Les Sanctuaires du Mal.

Auteur(s) Goodkind, Terry \$ Editeur(s) . Bragelonne.

Résumé <strong>Le nouveau thriller de Terry Goodkind, l'auteur culte de L'Épée de vérité (20 millions d'exemplaires vendus dans le monde)</strong>Le Mal a son nid -se cache dans les profondeurs du Web.<br/>br/>Que feriez-vous si vous pouviez regarder le Mal dans les yeux ?<br/>br/>Peu importe où vous vous cachez, il vous voit. Et il peut vous briser.<br/>br/>Mais le Mal a son propre refuge. Il suffit de le trouver.Kate Bishop vit et travaille à Chicago. Elle pensait être une femme ordinaire, jusqu'au jour où, impliquée malgré elle dans l'enquête sur le meurtre de son frère, elle découvre qu'elle dispose d'un don : la capacité d'identifier les criminels en les regardant dans les yeux.<br/>br/>>Mais ce don est aussi une malédiction : il fait d'elle une cible.<br/> implications, Kate est contactée par Jack Raines, un mystérieux auteur qui prétend être le seul à pouvoir l'aider. Il possède d'obscure connexions dans le dark Web.<br/>Alors qu'une horde de tueurs vicieux et assoiffés de sang, sortes de super-prédateurs, s'est lancée à ses trousses, Kate doit se battre pour sa vie. Mais elle n'est toujours pas sûre d'une chose : Jack est-il son salut, ou un autre assassin venu pour la massacrer ?« Les Sanctuaires du Mal est une fiction. Les noms ont été modifiés, certains événements inventés, mais l'histoire est aussi réelle que vous pouvez l'imaginer. De quoi être réellement terrifié. » <strong>Terry Goodkind</strong><br/><br/>< Un auteur culte signe un thriller passionnant, crédible et terrifiant sur un monde caché : le dark Web. » <strong>Star Tribune-(strong>Terry Goodkind entame une nouvelle série de thrillers dont les racines plongent aux sources du Mal. Des rues de Chicago aux connexions profondes du dark Web, qui de l'homme ou du monstre l'emportera ?. Sujet(s)

•

: Romans policiers / espionnage Web : http://images.immateriel.fr/covers/DKGW659.png

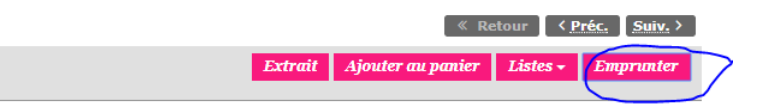

#### Une fenêtre carrée s'ouvre, cliquez sur le lien de téléchargement.

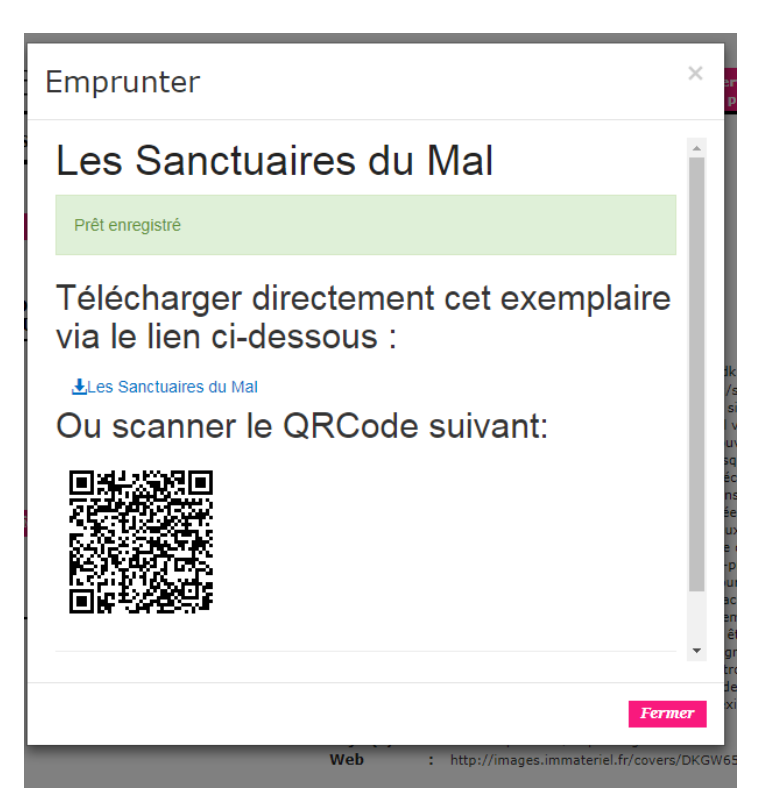

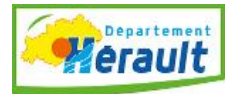

### Etape 4 : Lire le livre numérique :

1) Sur votre ordinateur

Cliquez sur le lien de téléchargement en bas de votre écran.

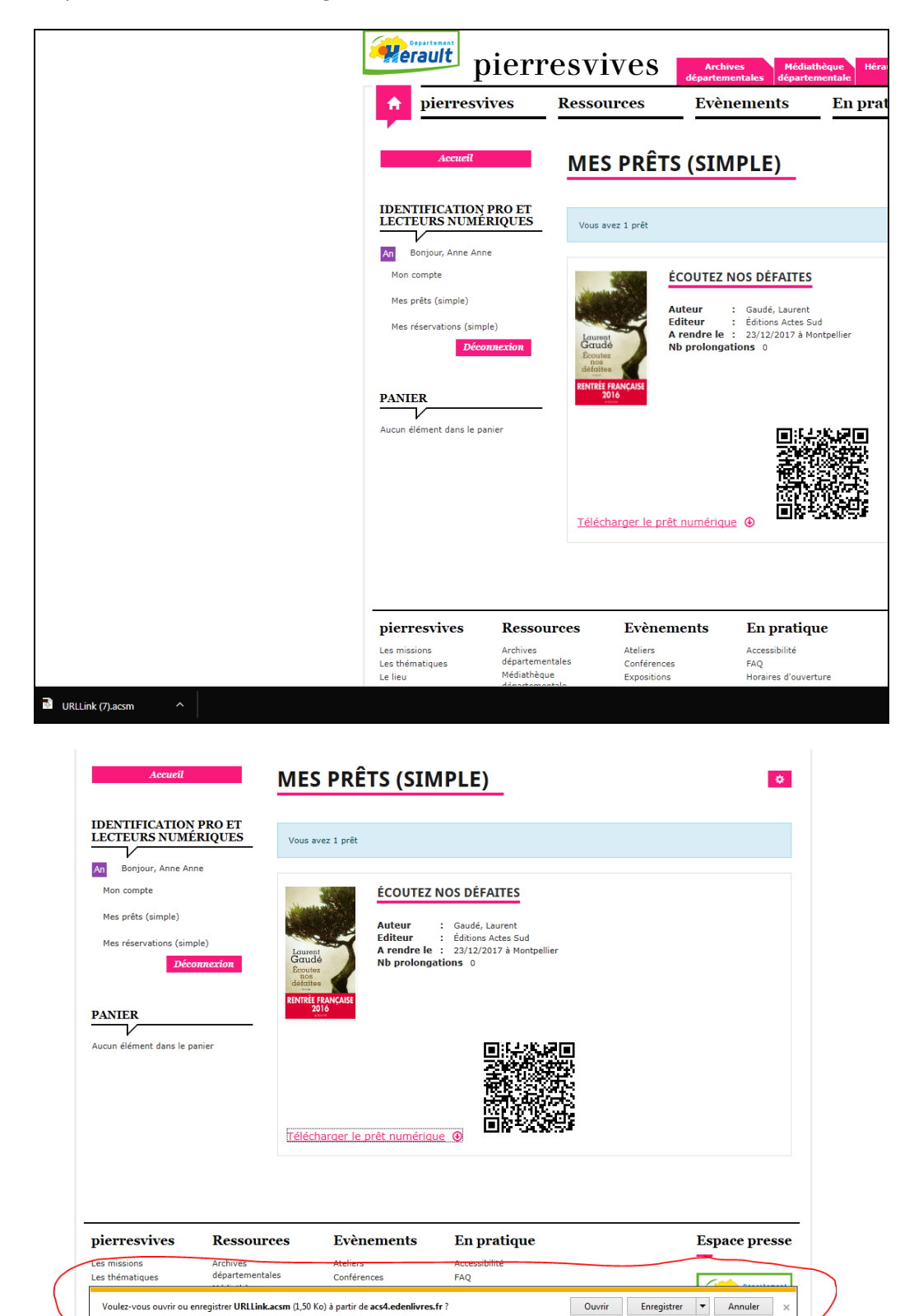

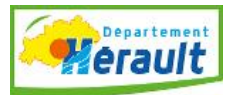

Ou sur « Ouvrir » si l'ordinateur vous le demande. Votre livre sera importé directement dans Adobe Digital Edition et vous pourrez commencer votre lecture.

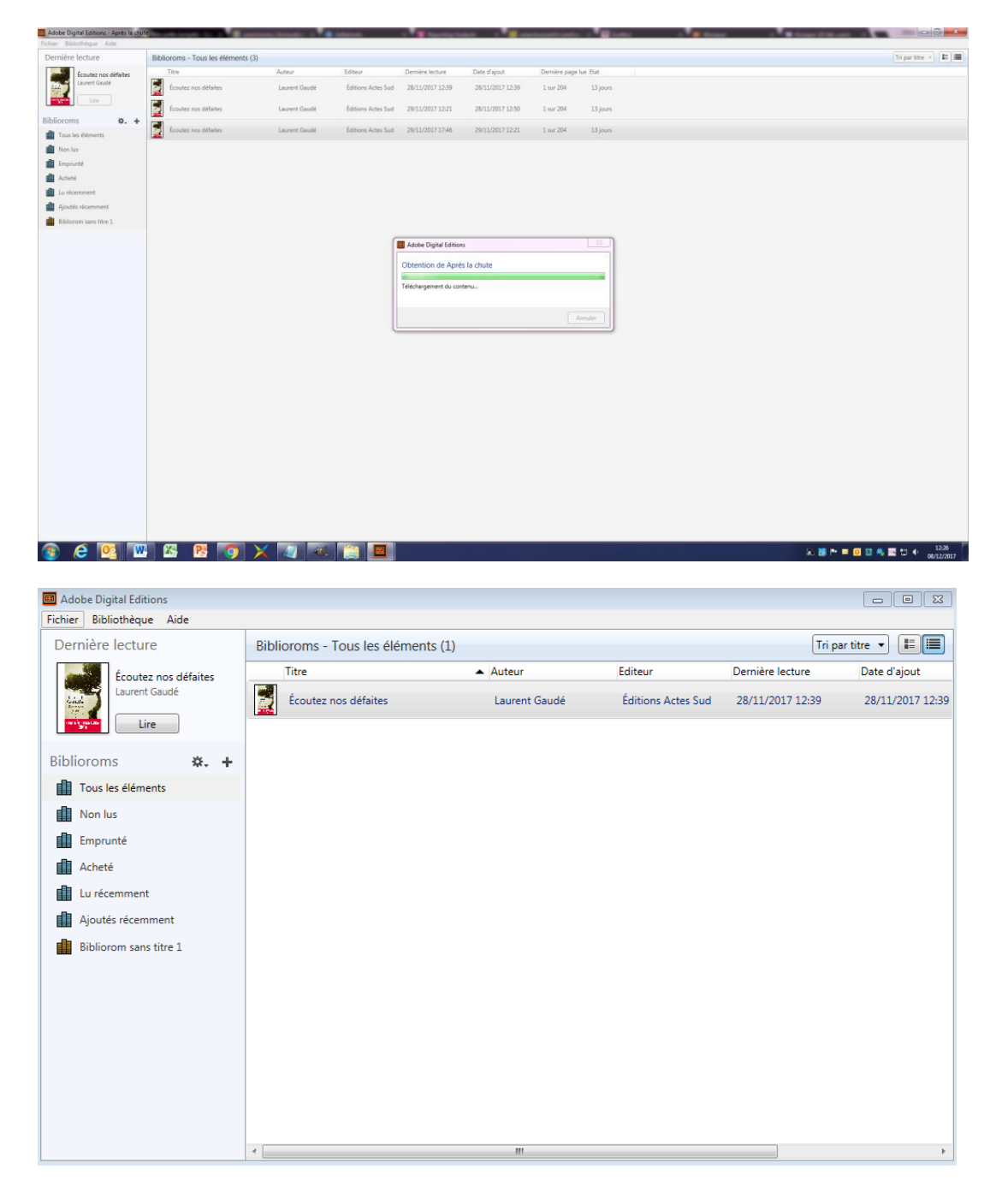

# 2) Sur liseuse :

Connectez votre liseuse à votre ordinateur. Ouvrez Adobe Digital Edition sur votre ordinateur. Le nom de votre liseuse va apparaître dans la colonne de gauche

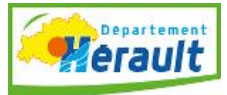

| Adobe Digital Editions                                                                                                    |                                                                                                    |
|----------------------------------------------------------------------------------------------------|----------------------------------------------------------------------------------------------------|
| Fichier Bibliothéque Aide                                                                                                    |                                                                                                    |
| Fichier Bibliothèque Aste<br>Dernière lecture<br>Jis vont twer Robert Ke,<br>Marc Dugan<br>Lire<br>Périphériques<br>KOBOveReader<br>Biblioroms<br>C. + | Biblioroms - Emprunté (1)<br>Be vont tuer Robert Kennedy<br>Re : Marc Dugan<br>Derniere page Lue : 1 aur 201<br>Ajouté ie : 28/09/2017 16/07 |
| Iou as cemeno Non ks. Emprunte Lu récemment Ajoutés récemment Bibliorom sons titre 1.                                                                  |                                                                                                    |

Dans la partie centrale le livre emprunté apparaît. Cliquez dessus, maintenez le clic et faites un glisser-déposer.

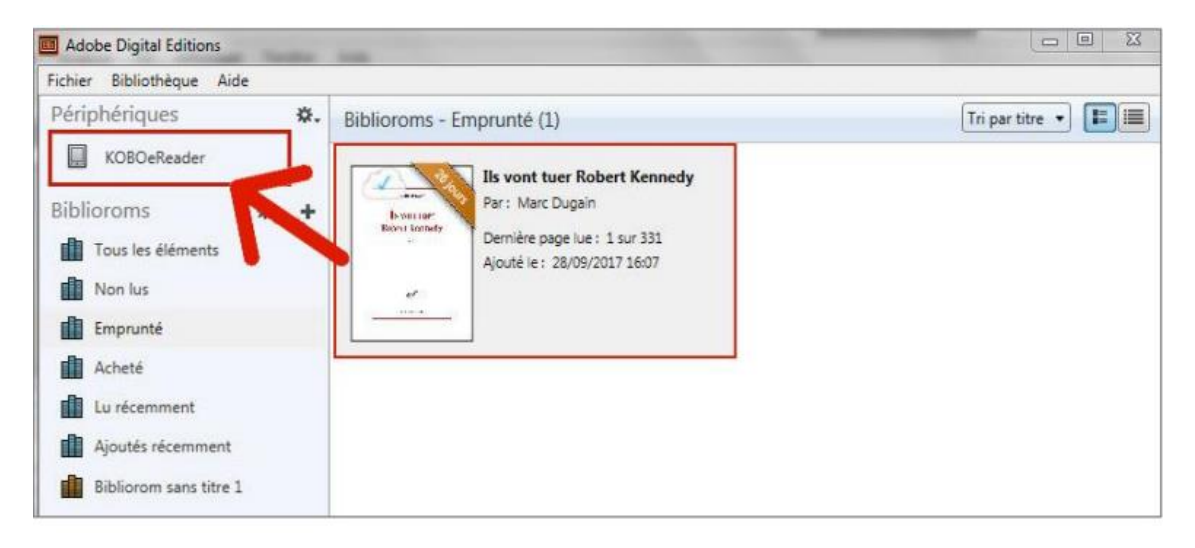

Relachez votre doigt lorsque la croix verte apparaît.

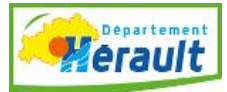

| Adobe Digital Editions   | -    | A                                  |                   |
|--------------------------|------|------------------------------------|-------------------|
| Fichier Bibliothèque Air | de   |                                    |                   |
| Périphériques            | ☆.   | Biblioroms - Tous les éléments (2) | Tri par titre 🔹 🔳 |
| KOBOeReader              |      | Ils vont tuer Robert Kennedy       |                   |
| Biblioroms               | ☆. + | Par : Marc Dugain                  |                   |
| Tous les éléments        |      | Ajouté le : 28/09/2017 16:07       |                   |
| Non lus                  |      |                                    |                   |
| Emprunté                 |      |                                    |                   |
| Acheté                   |      |                                    |                   |

Votre livre est maintenant transféré sur votre liseuse.

**3)** Sur tablette ou smartphone:

Cliquez sur télécharger le prêt numérique

| iPad ᅙ                                                                                                |                                  | 12:47<br>cataloguepierresvives.herault.fr                                                                                      | Aucune recharge en cours |
|----------------------------------------------------------------------------------------------------|----------------------------------|----------------------------------------------------------------------------------------------------|--------------------------|
| Accueil                                                                                               | MES PRÊ                          | TS (SIMPLE)                                                                                                    | 0                        |
| IDENTIFICATION PRO ET<br>LECTEURS NUMÉRIQUES                                                          | Vous avez 2 prêts                |                                                                                                    |                          |
| An Bonjour, Anne Anne<br>Mon compte<br>Mes prêts (simple)<br>Mes réservations (simple)<br>Déconnexion | DENNIS<br>LEHANE<br>LANE<br>LANE | APRES LA CHUTE<br>Auteur : Lehane, Dennis<br>Editeur : Rivages<br>A rendre le : 30/12/2017 à Montpellier<br>Nb prolongations 0 |                          |
| PANIER<br>Aucun élément dans le panier                                                                | Télécharger le p                 | rêt numérique 💿                                                                                                    |                          |

Votre tablette vous affichera l'écran suivant. Choisissez ouvrir dans « Bluefire Reader »

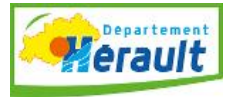

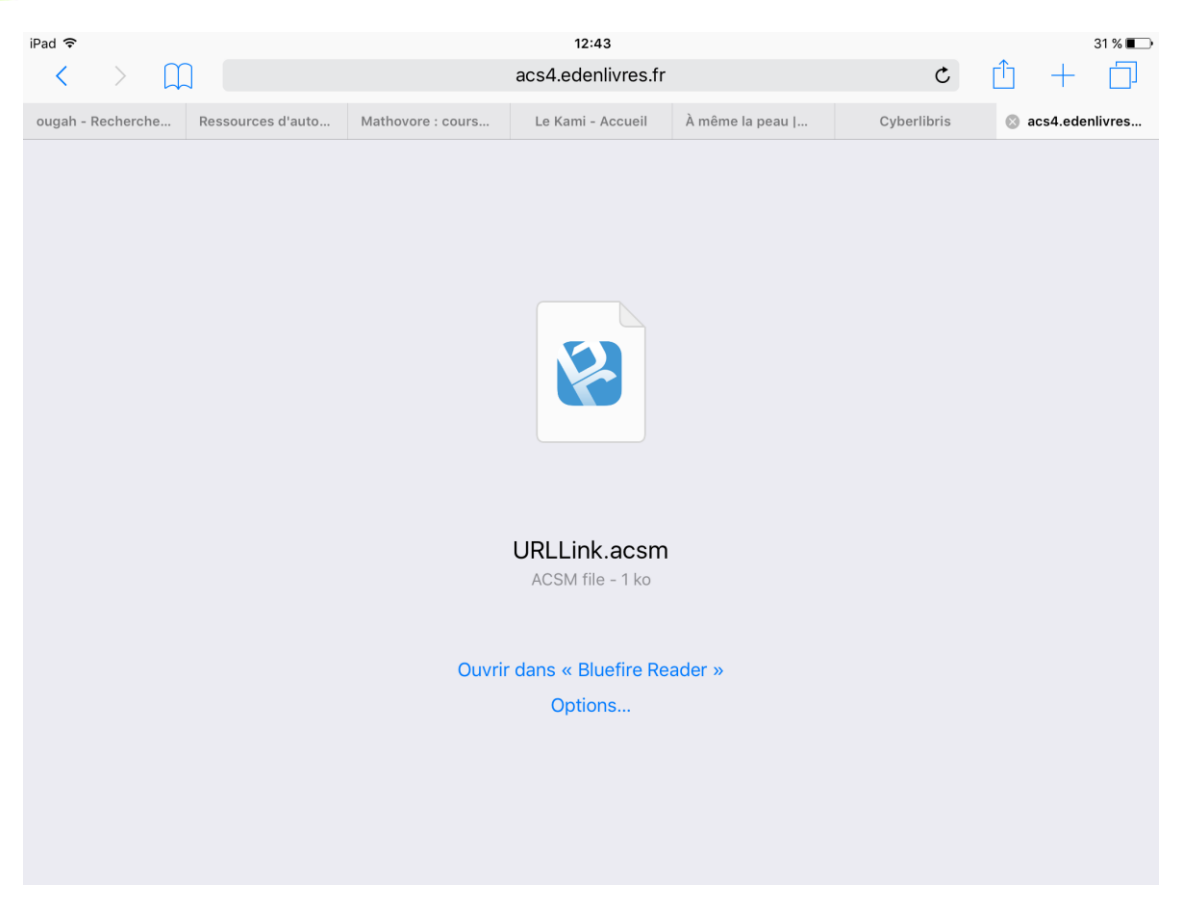

Ouvrez Bluefire Reader en cliquant sur l'icône. Votre livre apparaît dans la bibliothèque. Cliquez dessus pour le lire.

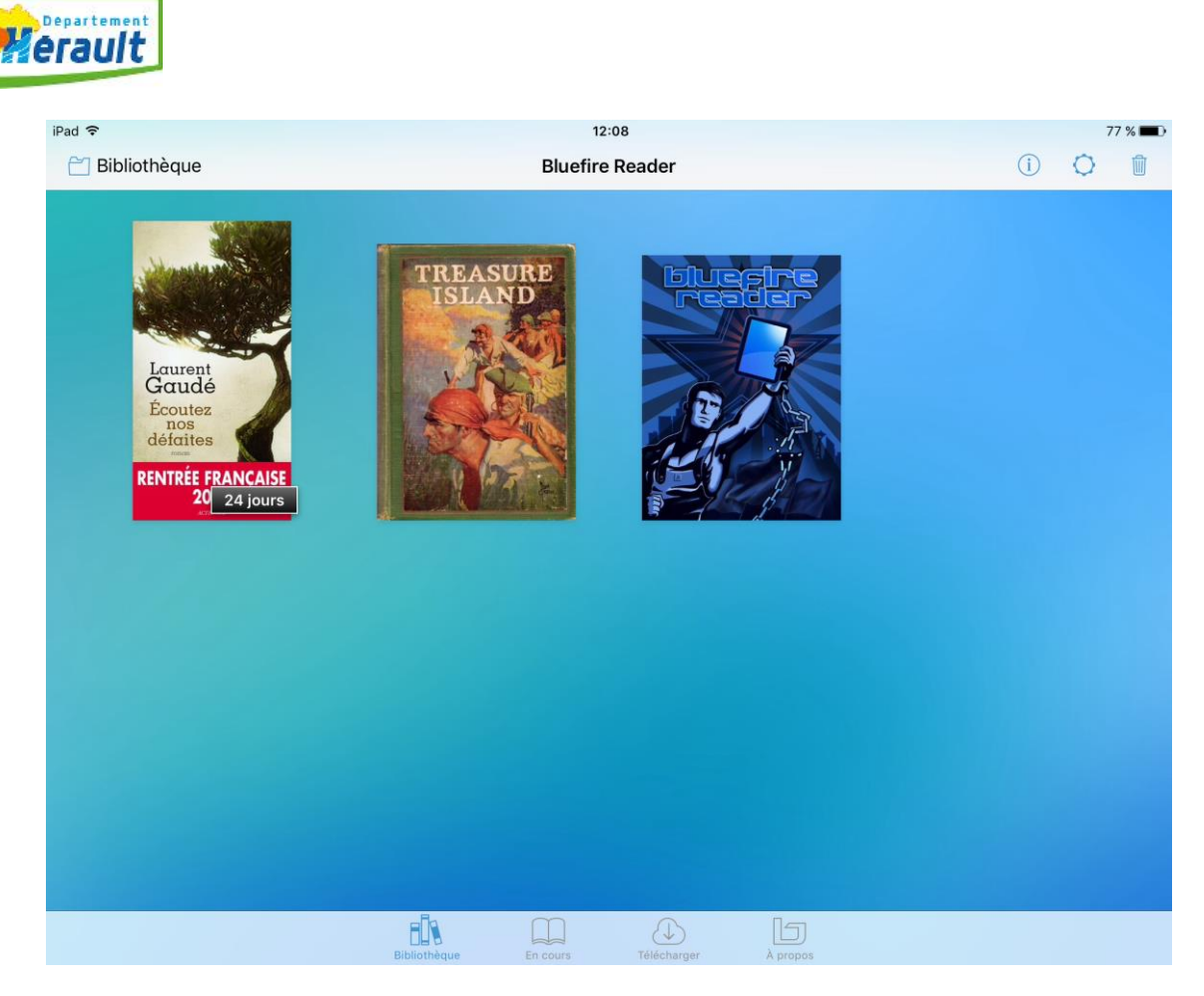

Et maintenant c'est à vous de lire. Le livre sera disponible pour une durée de 28 Jours.

Vous pouvez emprunter deux livres numériques à la fois.

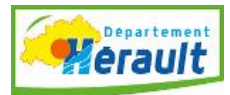

### Etape 5 : Retour anticipé d'un livre :

1) Sur ordinateur.

Vous pouvez retourner un livre, même si vous l'avez transféré et lu sur votre liseuse. Ouvrez Adobe Digital Edition. Placez la flèche de la souris sur le livre choisi. Faites un clic droit et cliquez sur restituer l'élément.

| Adobe Digital Editions                |                            |                                        |               |
|---------------------------------------|----------------------------|----------------------------------------|---------------|
| Fichier Bibliothèque Aide             |                            |                                        |               |
| Dernière lecture                      | Biblioroms - Tous les élém | nents (1)                              |               |
| Écoutez nos défaites<br>Laurent Gaudé | Titre                      | Auteur                                 | Editeur       |
|                                       | Écoutez nos défaites       | Laurent Gaudé                          | Éditions Acte |
| Biblioroms 🔆 +                        |                            | Copier dans le bibliorom               | •             |
| Tous les éléments                     |                            | Infos sur l'élément                    |               |
| Non lus                               |                            | Afficher le fichier dans l'Explorateur |               |
| Emprunté                              |                            | Restituer l'élément emprunté           |               |
| Acheté                                |                            | Supprimer du bibliorom                 |               |
| Lu récemment                          |                            | Supprimer de la bibliothèque           |               |
| Ajoutés récemment                     |                            |                                        |               |
| Bibliorom sans titre 1                |                            |                                        |               |
|                                       |                            |                                        |               |
|                                       |                            |                                        |               |
|                                       |                            |                                        |               |

Votre livre est à présent rendu.

2) Sur tablette :

Cliquez sur le livre. Puis sur info et retourner un emprunt.

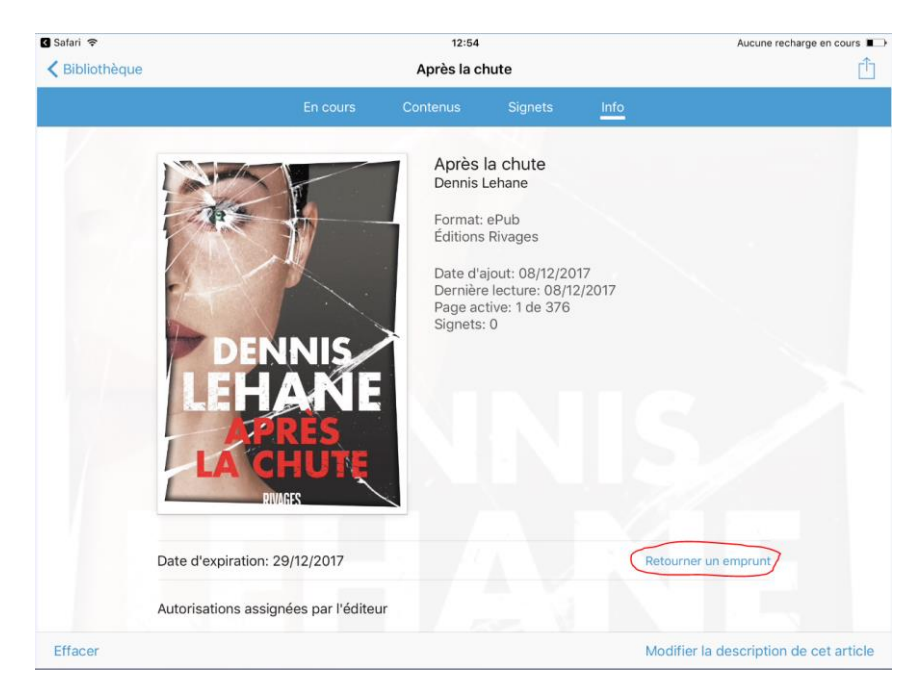